CA 証明書のインストール - Android11

1. 下記 URL をタップし、セコムトラストシステムズ株式会社のサイトへアクセスしま す。

https://repository.secomtrust.net/SC-Root2/index.html

 SCRoot2ca.cer(DER)」の記載を確認後,証明書(Certificate)列の「DER」をク リックしダウンロードします。

| ドキュメント(Documents)                                                                                       |                                                      | EMOD (Second and Address)                                                                                                    |      |                      |     |
|----------------------------------------------------------------------------------------------------|------------------------------------------------------|----------------------------------------------------------------------------------------------------|------|----------------------|-----|
|                                                                                                    |                                                      | 說明(Description)                                                                                                    | Link |                      |     |
| CP/CPS                                                                                                  |                                                      | 改訂日等はリンク先にてご確認ください。 <u>HTML</u><br>Please check the revision date at the link.                                                                                                 |      |                      |     |
| Root CA証明書、失効リスト(CRL)                                                                                   |                                                      |                                                                                                    |      |                      |     |
| CA証明書(CA Certificate)                                                                                   | 有効期間の開始(Not Before)<br>有効期間の終了(Not After)            | CA証明書ファイル名(CA Certificate File Name)<br>Finger Print(SHA1)<br>Finger Print(SHA256)                                                                                             |      | 証明書<br>(Certificate) | CRL |
| Security Communication RootCA2                                                                          | 2009/05/29 14:00:39(JST)<br>2029/05/29 14:00:39(JST) | SCRoot2ca.cer (DER), SCRoot2caPem.cer (PEM)<br>5F386Cr2F61083707884CEEC1919C3733489C774<br>51382CCE881094C0E5D058314DFC6C2D060087BB736D2B521484AA47A0EBEF6                     |      | DER<br>PEM           | DER |
| Security Communication ECC RootCA1<br>※Security Communication RootCA2が発行した<br>クロス証明書(Cross Certificate) | 2024/04/04 15:22:18(JST)<br>2029/05/29 14:00:39(JST) | sceccrootca1cross.cer (DER), sceccrootca1cross-pern.cer (PEM)<br>9F86CCCBBA800116F73FD822CA39DAE95E8015C2<br>C3EBCEA74E6813AC3EB3A79F05819E67D6893C668427500985E1647CB2650688E |      | DER<br>PEM           |     |
| イムスタンブ用証明書失効理由(Reason Code of re<br>- トCA証明書インボート操作マニュアル<br>関連 <b>リポジトリー(Related Repositories</b>       | voked time-stamping certificates)                    |                                                                                                    |      |                      |     |
|                                                                                                    | LIIIN                                                |                                                                                                    |      |                      |     |

Android メニュー「設定」→「セキュリティ」もしくは「セキュリティと画面ロック」など、セキュリティに関するメニューをクリックします(表現は機種やバージョンによって異なります)。

| 9:54 🖢     | ⊘ ፼<br>© ፼ ♥ ⊕ ♥; ₄(; ▲(; ◘ 100%                                | 9:55       | 圖 🕕 🍸 🗟 🛔 99%                                                   |
|------------|-----------------------------------------------------------------|------------|-----------------------------------------------------------------|
|            | 音設定<br>オーディオ、着信音、サイレントモード                                       | Q          | 設定を検索                                                           |
|            | <b>ストレージ</b><br>使用済み 43% - 空き容量 73.36 GB                        |            | 電池<br>99%                                                       |
| 9          | <b>プライバシー</b><br>権限、アカウント アクティビティ、個人データ                         |            | ディスプレイ<br>明るさのレベル、画面カラーモード、システムナビ                               |
| 0          | <b>位置情報</b><br>ON - 14 個のアプリに位置情報へのアクセスを許可                      |            | ゲーション<br>プライバシー                                                 |
| 6          | セキュリティ<br>指紋設定                                                  |            | 権限、アカウント アクティビティ、個人データ                                          |
|            |                                                                 | $\bigcirc$ | <sup>」</sup> 位置情報<br>OFF                                        |
|            | アカワント<br>Google、Twitter、仕事用アカウント                                | ð          | セキュリティと画面ロック<br>指紋認証、顔認証、壁紙スライドショー                              |
| ŷ          | <b>Xperiaアシスト</b><br>Xperiaのヒントやその他の機能                          |            | 拡張機能                                                            |
| Ť          | <b>ユーザー補助</b><br>スクリーンリーダー、表示、操作                                |            | アシストツール、ジェスチャー操作、タッチ感度<br>アカウント                                 |
| <b>©</b>   | Digital Wellbeing と保護者による使用制限<br>利用時間、アプリタイマー、おやすみ時間のスケ<br>ジュール |            | Google<br>ユーザー補助<br>スクリーン リーダー、表示、操作のコントロール                     |
| G          | Google<br>サービスと設定                                               | 8          | Digital Wellbeing と保護者による使用制限<br>利用時間、アプリタイマー、おやすみ時間のスケジ<br>ュール |
| ?          | <b>サポート</b><br>必要なサポートを提供します<br>                                | G          | <b>Google</b><br>サービスと設定                                        |
| <b>Ö</b> . | <b>システム</b><br>言語と入力、日付と時刻、バックアップ<br>                           |            | <b>システム</b><br>言語と入力、日付と時刻、システムアップデート                           |
|            | - デバイス情報                                                        |            |                                                                 |

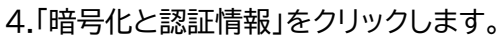

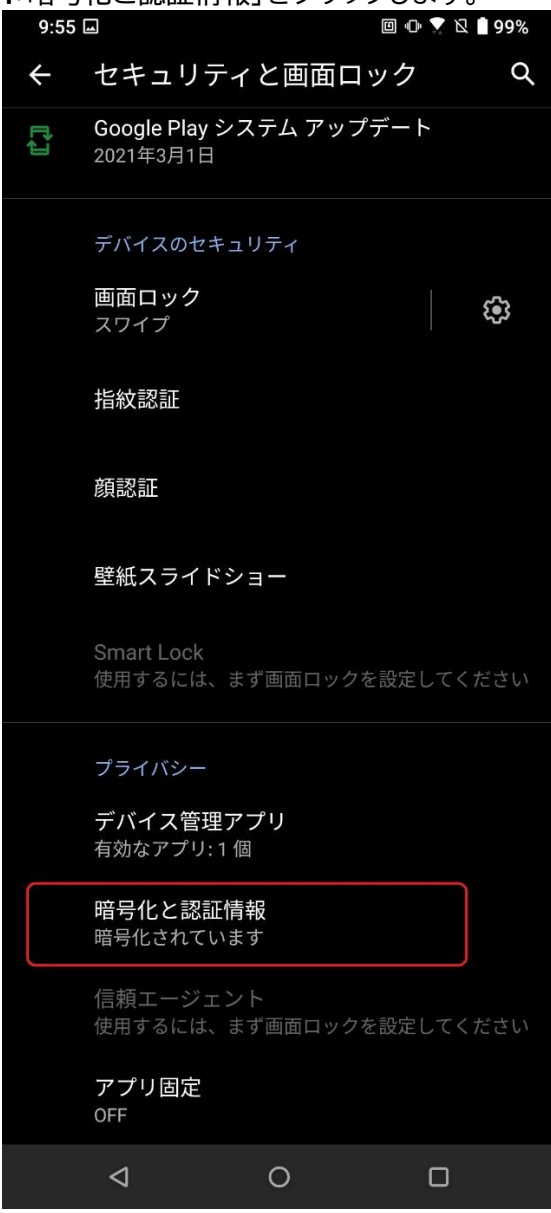

5. 「Wi-Fi 証明書」をクリックします。

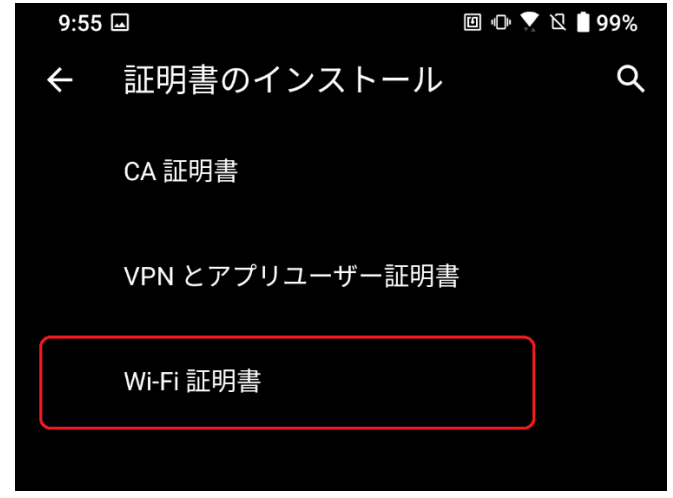

6.「SCRoot2ca.cer」をクリックし、「証明書名」に「SCRoot2ca」と入力し「OK」ボタンを 押します。

| 9:56 🖬                  | ▣ ጭ 🍸 🛛 ੈ 99%                        |                         |
|-------------------------|--------------------------------------|-------------------------|
| 三 最近                    | Q :                                  |                         |
| 🚫 サイズの大きいファイ            | (ル) 今週                               |                         |
| 他のアプリでファイルを探す           |                                      |                         |
| <b>H</b>                | 🍊 : 🍅                                |                         |
| システム トレース               | ドライブ バグレポート                          | この証明書の名益を指定してください。      |
| 最近使用したファイル              | ▦                                    | 証明書名                    |
| SCRoot2ca.cer<br>9:46 8 | <b>Kス</b><br>191 B CERファイ <b>K</b> ≯ | SCRoot2ca<br>キャンセル   OK |
|                         |                                      |                         |

7.「Wi-Fi 証明書をインストールしました」と表示されると、CA 証明書のインストールは完

了です。

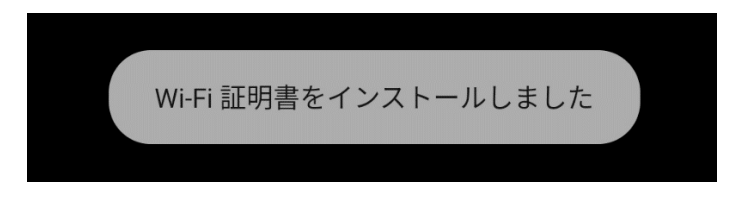